# <u>"POST SUPERANNUATION MEDICAL BENEFITS" TO THE SPOUSE OF THE DECEASED EMPLOYEE.</u>

In order to alleviate the hardships faced by the family of the deceased Employee, Management is pleased to extend the "Post Superannuation Medical Benefits" to the Spouse of the deceased Employee.

2. Accordingly, all the death cases **w.e.f. 01.01.2017** onwards will be covered under the BEML Post Retirement Contributory Medical Insurance Benefit Scheme.

3. You may complete the Online process for availing the Scheme **on or before 30**<sup>th</sup> **July,2023**. The steps for the same is enclosed.

4. In addition, OPD facilities will also be extended for the spouse of the deceased Employee at BEML Medical Centers at Bangalore, KGF & Mysore. You may contact the following HR Officers of the Complex last served by the Employee for availing the OPD facility:

i) Corporate Office : Anita Prabhakar, Manager(HR) Ph: 080-22963390

ii) Bangalore Complex : Vijayamala Nalwad, Asst. Manager(HR) Ph: 080-25022683

iii) KGF Complex : J. Raj Anderson, Manager(HR) : Ph : 08153-278025

iv) Mysore : Kari Thirumal A, Asst. General Manager(HR) : Ph: 0821-2400317

v) Palakkad : EM Sreenooj, Asst. Manager(HR) : 0491-2569868

vi) Marketing Division : Venkatesh Babu KP, Asst. Manager(HR) : 080-22963549

\*\*\*

#### **STEPS FOR ONLINE PROCESS**

- 1. Please visit <u>https://bemlindia.in</u>,
- 2. Then go to BEML Post Superannuation Medical Benefit Scheme and Select :

#### a) **EMPLOYEES SCHEME (OLD SCHEME)**

#### READ ALL INSTRUCTIONS PRIOR TO LOGIN

- 3. You may use the following login
  - a) User ID : STAFF NO. (DO NOT PUT DEPARTMENT NO.)
  - b) Password : Staff No. @ Year of Birth (For Eg: 23000@1980)

4. You are requested to keep scanned copies of the following documents for uploading on the portal :

a) Photos (Self )
b) Aadhar Card (Self)
c) PAN Card (Self)
d) Bank Book Front Page ( Please ensure that the Account Number and IFSC Code are clearly Visible)
e) Death Certificate (Mandatory)

- 5. In SBI PORTAL, the following may be done:
  - i) Then click on save and go to payments.
  - ii) There select "All India" and then select " Public Sector Undertakings"
  - iii) Then Select "BEML Corporate Office" and then PRMS PAYMENT

### iv) THE SBI FORM SHOULD HAVE OPTION FOR "EMPLOYEE / OFFICER".

- v) COMPLETE THE FORM AND MAKE PAYMENT
- 6. For any issues, please mail to prms@beml.co.in

## NO DOCUMENTS ARE REQUIRED TO BE SENT BY MAIL / POST / COURIER

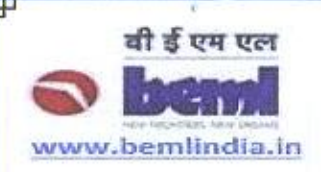

ಬಿಇಎಂಎಲ್ ಲಿಮಿಟೆಡ್ बीईएमएल लिमिटेड BEML LIMITED BEML SOUDHA BENGALURU-560027

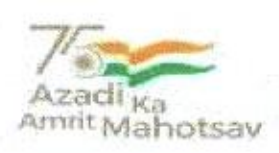

## Circular No. 1853

03.05.2023

Sub : Extending Post Superannuation Medical Benefits to the Spouse of the deceased employees.

The Company in its endeavor towards the welfare and well-being of its superannuated Employees / Executives of the Company has introduced Post Superannuation Medical Insurance Schemes

2. In furthering this cause and to alleviate the hardships faced by the family of the deceased Employee, Management is pleased to extend the "Post Superannuation Medical Benefits" to the Spouse of the deceased Employee.

3. Accordingly, all the death cases w.e.f. 01.01.2017 onwards will be covered under the BEML Post Retirement Contributory Medical Insurance Benefit Scheme.

4. In addition, OPD facilities under the existing BEML Post-Retirement Medical Attendance Scheme will also be extended for the spouse of the deceased Employee based at Bangalore, KGF & Mysore for availing the OPD facilities available (including chronic medicines) in Company's Medical Centers at Bangalore, KGF & Mysore.

5. Respective HR Heads will inform and co-ordinate with the Spouse of the deceased Employees to complete the process and make payment of the premium on the BEML PRMS Portal.

6. BEML Portal will be available for making necessary payments from 01.06.2023 to 30.07.2023.

7. This is for information of all concerned.

GAN P) GENERAL MANAGER (HR)-Offg